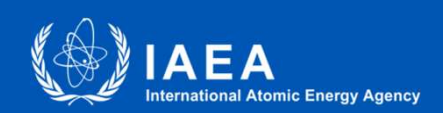

# Project Progress Assessment Reports (PPARs)

17 January 2019 14:00 Vienna time (CEST)

https://tcreports.iaea.org/

### **Speakers**

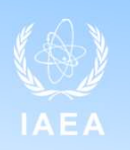

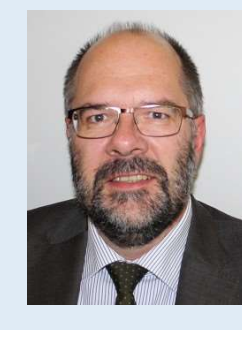

**Frank Bruhn** Section Head, Quality Assurance Section, TCPC

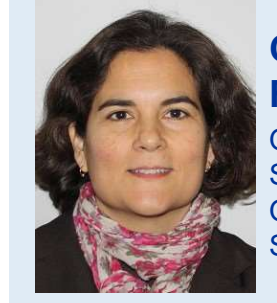

#### Carla Ferreira

Quality Assurance Specialist, Quality Assurance Section, TCPC

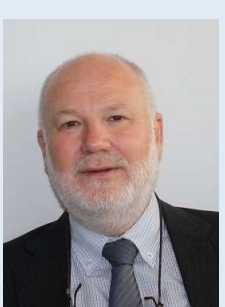

Neil Jarvis Section Head/PMO Division for Africa

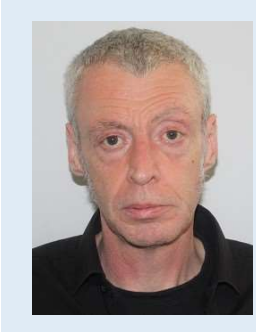

John Stewart IT Software Engineer, Information Technology Unit, TCPC

### Today you will learn:

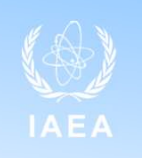

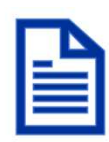

• What are the e-PPARs and why the reports are important for all project team members and to the TC Programme as a whole

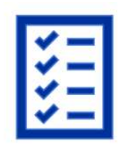

• How to prepare the best reports; Understanding results-based reporting, guidelines, tips and recommendations, model reports

| 1 | 8 |
|---|---|
|   |   |

How to address most technical issues

### What are e-PPARs?

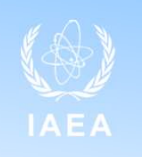

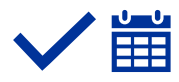

The electronic Project Progress Assessment Reports (e-PPARs) are the mandatory annual reports for all TC projects

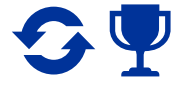

They are used throughout the lifetime of a project to capture **progress made towards achieving the expected/planned results** 

e-PPARs are a versatile tool that allows to:

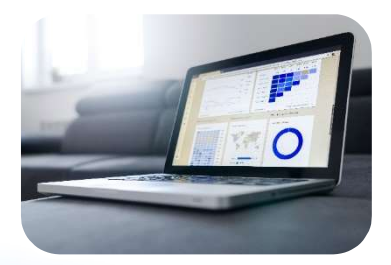

Collect and aggregate factual data for informed decision-making

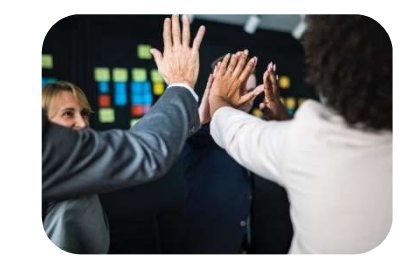

Improve project team communication, accountability and ensure continuity if changes to the project team occur

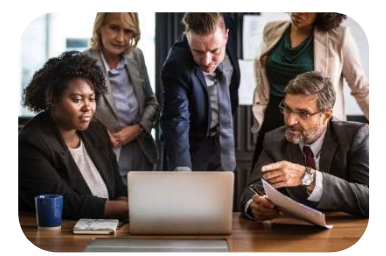

Steer the project, enhance project monitoring and management processes, efficiently respond to challenges

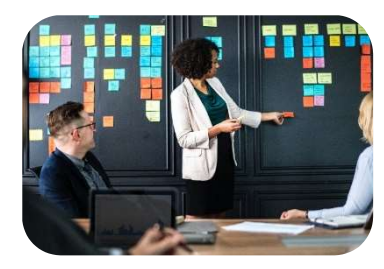

Enhance knowledge management, ensure continuous learning and improvement of the TC Programme

### **Milestones in PPAR submission**

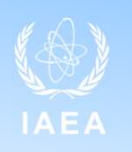

### Submission rate\*

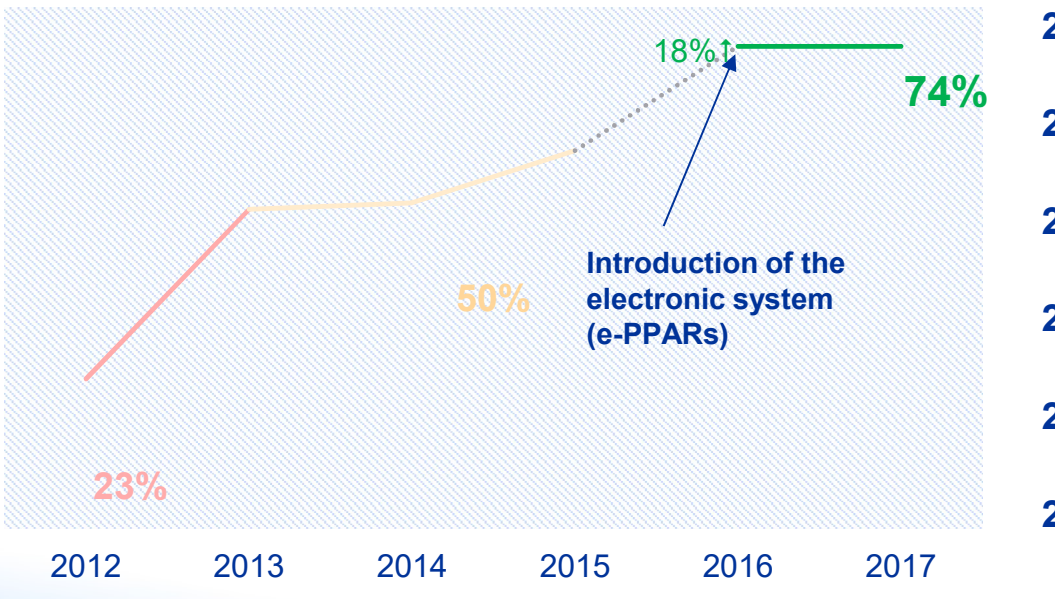

<sup>\*</sup> Submission rate is calculated as a percentage of submitted reports from all the reports due in each reporting year

| 2012    | PPARs are launched in Word format                   |
|---------|-----------------------------------------------------|
| 2012-14 | Mandatory submission of PPARs twice a year          |
| 2014    | Mandatory submission changed to only once per year  |
| 2016    | Development of the e-PPAR<br>on TC Reports platform |
| 2017    | Pilot e-PPAR version implemented for 2016 reports   |
| 2018    | e-PPAR system successfully used for 2017 reports    |
|         |                                                     |

# **User experience\***

\*based on on-line survey conducted in 2016

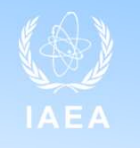

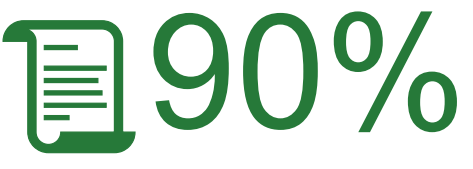

90% of surveyed users found **visual layout** of the e-PPARs to be **good** 

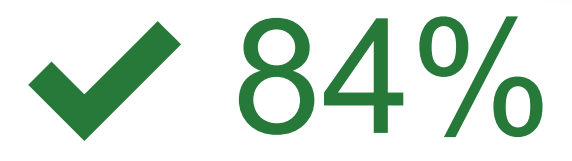

84% of surveyed users believe that information in e-PPARs is **well-organized** 

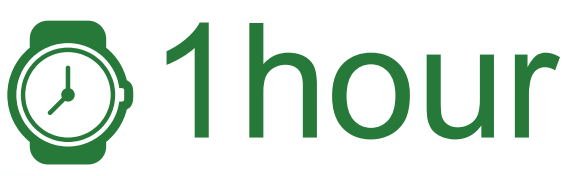

It takes **one hour** on average for the counterpart to complete the e-PPAR **86%** 

86% of surveyed uses have rated the outline of e-PPARs as **user friendly** 

### How is the e-PPAR initiated each year?

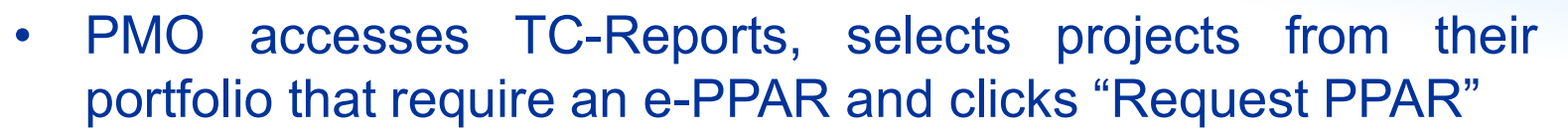

- A reporting form is generated with the project data pre-filled. The data comes from the PCMF database and cannot be edited
- PMO clicks "Send to CP", and e-mail is generated with the link to access the e-PPAR
- The e-mail is automatically copied to the NLO

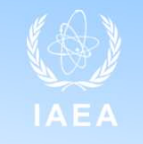

### e-PPAR process initiation – CP actions

The Counterpart (CP) receives **an email with a link to access the report (1)**. CP clicks on the link provided in the email and is directed to the **Nucleus log-in page (2)**. CP introduces the Nucleus Name and Password to access the e-PPAR form

If you have forgotten your password, use the **password recovery form (3)**, and if you have any further issues with log in or any other queries related to Nucleus, please use the **Contact form accessible via** "**Contact Us**" link (4)

| Please click this link to open the report (you will first be redirected to the Agency's Nucleus login page), fill in sections 1 to 5                                                                                                    | 3                                                         |                      | 4                         |               |
|----------------------------------------------------------------------------------------------------|-----------------------------------------------------------|----------------------|---------------------------|---------------|
| WEA.og NUCLEUS                                                                                                    | IAEA.org NUCLEUS                                          | 👬 ? Register Sign In | IAEA.org NUCLEUS          | 22 ? Rec      |
| Variation of the second second | For Nuclear Knowledge<br>and Information                  | Search NUCLEUS Q     |                           | Search NUCLEU |
| Sign in Need help to sign in?                                                                                                    |                                                           |                      |                           |               |
| Username:<br>Username                                                                                                    | Reset Password                                            |                      | * Required Information    |               |
| Password:<br>Password                                                                                                    | Please complete the information below to reset your NUCLI | EUS password.        | First Name:*              |               |
| Did you forget your username or password?                                                                                                    | Email address*                                            |                      | Last Name:*               |               |
| Users with a NOMAD/SecurID token, sign in here.                                                                                                    |                                                           |                      | Email:*                   |               |
| NUCLEUS Portal (NUCLEUS)                                                                                                    | Enter characters shown in the image:*                     |                      | Phone:                    |               |
| Please enter your username and password to sign in to NUCLEUS.                                                                                                    | Can't read this? Load a new image                         |                      | Topic:* Select            | ;             |
| in you have register your paper out of administric prease go to bid you regist page your administric of<br>password?                                                                                                    |                                                           |                      | Message:*                 |               |
| Not yet a registered user/ nease linst negister nere. If you have any further queries, please Contact Us.                                                                                                    | No spaces                                                 |                      | (Max. 1000<br>Characters) |               |
|                                                                                                    |                                                           | Cancel Submit        | Sand Massage              |               |

# Section 1: Basic information

After the valid Nucleus credentials are introduced, the e-PPAR form becomes available

Note that the sections of the report that are yet to be completed are marked with red

#### STEP 1.

In the field **Report Contributors** list all project team members (names and team roles) who have contributed to the preparation of the report.

#### STEP 2.

Under the heading **Has there been** any event that impacted the implementation of the project? select Yes or No. If Yes is selected, tick the relevant box(es)

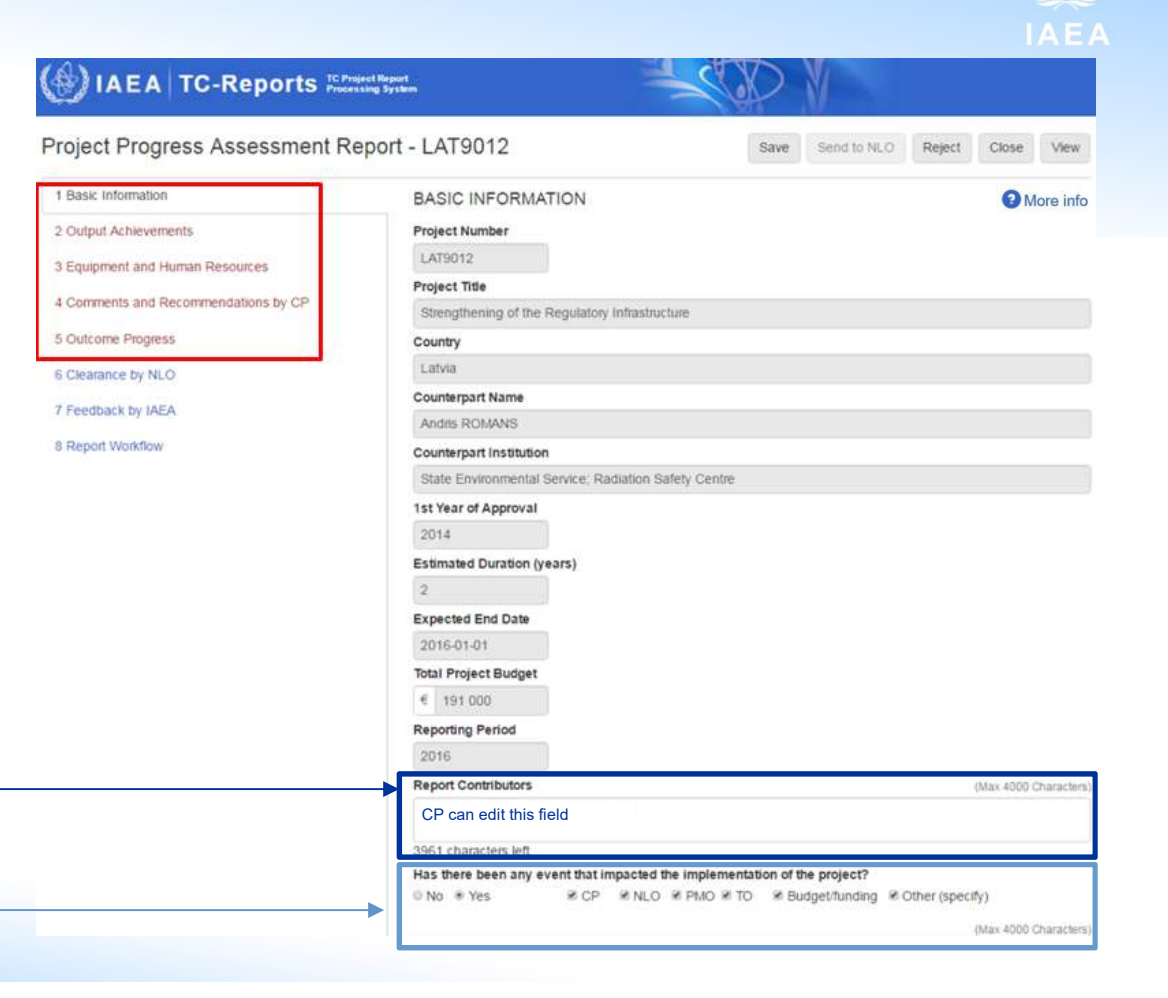

### Section 2: Output Achievement

#### **STEP 1**

- For each individual output select one applicable progress status
- Selected status should reflect the progress made as of the time when report is being prepared.
- When ranking output progress status, compare the current progress with the planned one
- If there were ANY changes in output and/or indicator statements, reflect those changes in detail, provide comprehensive explanation why these changes occurred and provide ratings relevant to the changed output and/or indicator statements

| 1 Basic Information                  | OUTPUT ACHIEVEMENTS                                                                       | More info             |
|--------------------------------------|-------------------------------------------------------------------------------------------|-----------------------|
| 2 Output Achievements                | Output                                                                                    |                       |
| 3 Equipment and Human Resources      | 01 - Project Management Team Operational                                                  |                       |
| 4 Comments and Recommendations by CP | Indicator                                                                                 |                       |
|                                      | Project Management Team established the end of project (month 3).                         |                       |
| 5 Outcome Progress                   |                                                                                           |                       |
| 6 Clearance by NLO                   | Completed On Schedule Delayed Other (specify)                                             | (Max 4000 Characters) |
| 7 Feedback by IAEA                   |                                                                                           |                       |
|                                      | 4000 characters left                                                                      |                       |
| 8 Report Workflow                    | Output                                                                                    |                       |
|                                      |                                                                                           |                       |
|                                      | 02 - Physicist trained in fundamental Nuclear physics experiments                         |                       |
|                                      | Indicator                                                                                 |                       |
|                                      | Physicist trained by end of project (month 12).                                           |                       |
|                                      |                                                                                           |                       |
|                                      | Completed On Schedule Delayed Other (specify)                                             | (Max 4000 Characters) |
|                                      |                                                                                           |                       |
|                                      | 4000 characters left                                                                      |                       |
|                                      |                                                                                           |                       |
|                                      | Output                                                                                    |                       |
|                                      | 03 - Establishment of Nuclear Physics introductory laboratory for students at the physics | department            |
|                                      | Indicator                                                                                 |                       |
|                                      | Experimental equipment installed by project (month 18)                                    |                       |
|                                      |                                                                                           |                       |
|                                      | Completed On Schedule Delayed Other (specify)                                             | (Max 4000 Characters) |
|                                      |                                                                                           |                       |

4000 characters left

### Section 2: Output Achievement – How to rate progress?

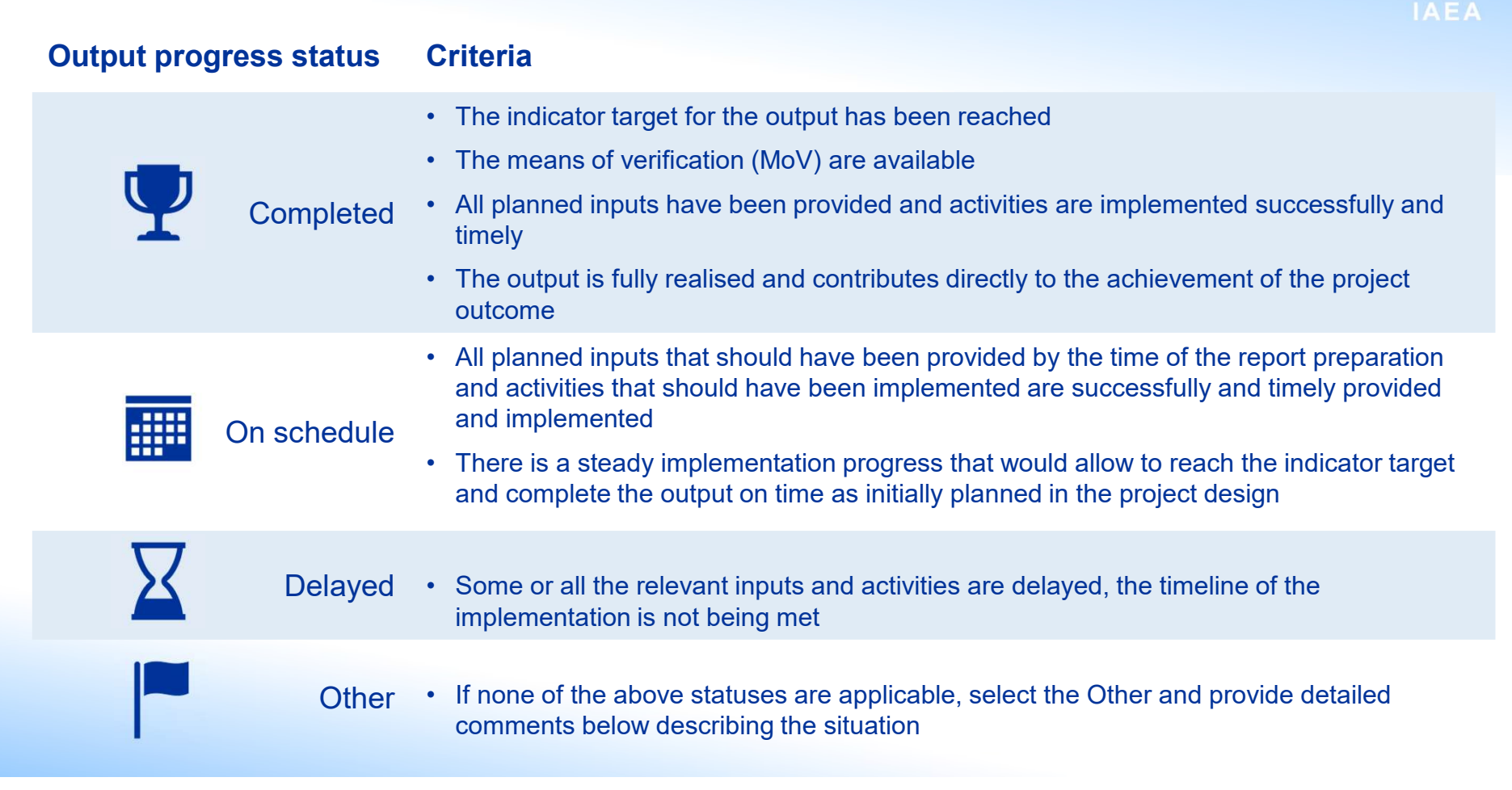

### **Section 2: Output Achievement**

#### **STEP 2**

 In the comments section below provide supporting information aligned with the selected rating. Justify the selected progress status for each output.

#### 1 Basic Information 2 Output Achievements 3 Equipment and Human Resources 4 Comments and Recommendations by CP 5 Outcome Progress 6 Clearance by NLO 7 Feedback by IAEA 8 Report Workflow

#### OUTPUT ACHIEVEMENTS 01 - Project Management Team Operational Project Management Team established the end of project (month 3). Completed On Schedule Delayed Other (specify)

CP can edit this field uuuumaramensi

#### Output

Output

Indicator

02 - Physicist trained in fundamental Nuclear physics experiments

Indicator

Physicist trained by end of project (month 12).

Completed On Schedule Delayed Other (specify)

(Max 4000 Characters)

2 More info

(Max 4000 Characters)

(Max 4000 Characters

4000 characters left

#### Output

03 - Establishment of Nuclear Physics introductory laboratory for students at the physics department

Indicator

Experimental equipment installed by project (month 18)

Completed On Schedule Delayed Other (specify)

4000 characters left

# Section 2: Output Achievement – How to provide supporting information and comments?

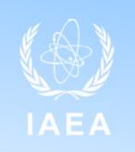

| Progress status | Reporting guidelines                                                                                                    |
|-----------------|----------------------------------------------------------------------------------------------------|
| Completed       | Indicator: describe how the indicator target was met and specify which means of verification are available<br>Equipment: How useful (adequate and important) was the equipment obtained? How this equipment is operationalised and<br>used?<br>Institutional capacity: How does the completed output contribute to the improvement of institutional capacity?<br>Human resources and knowledge transfer: How useful and meaningful were knowledge and expertise gained though the<br>output completion and how do they translate into the institutional capacity enhancement?<br>Gender equality: To what extent does the completed output benefit both genders? |
| On schedule     | Progress made: describe main milestones in the progress made so far (related to the indicator!)<br>Planned actions: describe activities that are planned for the future<br>Output achievement against timeframe: describe how implemented and planned activities will allow the output to be achieved<br>on time                                                                                                    |
| Delayed         | Delays and implementation obstacles: describe all the events, changes, externalities and situations that have resulted in the delay, provide an estimated deviation from the initial timeline of implementation, provide a detailed account of the taken and/or planned measures to address the delay                                                                                                    |
| Other           | Provide a detailed account of the situation, identify key challenges and describe the steps that have been or will be taken to address them                                                                                                    |

### **Good example – Output Achievement**

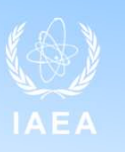

| Output:    | 01 - Project Management Team Operational                                                                                                    |
|------------|----------------------------------------------------------------------------------------------------|
| Indicator: | 1.1. Team members taking stirring the project and actively providing inputs                                                                                                    |
| Indicator: | 3.2. Integration into international marine pollution and conservation networks effectuated                                                                                                    |
| Rating:    | Completed                                                                                                    |
| Comments:  | Indicator 1.1: Project Execution Team was established in the 1st quarter of 2016. The project execution team is composed of members of the Faculty of Science and Technology of the University. Additionally, it has representation from the Department of the Environment. The team meets at least once every three months to set overall project direction and strategies to ensure that the project objectives are met.<br>Indicator 3.2: Participation in relevant regional activities was fruitful. Project team members have participated in training courses and coordinating meetings organised by IAEA within interregional projects. |
| Output:    | 02 - Laboratory capabilities for studying and monitoring marine pollutants at the National University are developed                                                                                                    |
| Indicator: | 2.1. Equipment using nuclear technology is installed and operationalised by the end of the project                                                                                                    |
| Indicator: | 2.2. At least 50% of the faculty members involved in current marine pollution research methodologies are trained by the end of the project                                                                                                    |
| Indicator: | 2.3. 100% of the protocols and operating procedures for marine pollution research and monitoring are established by the end of the project                                                                                                    |
|            | Delayed                                                                                                    |
| Comments:  | The delay as compared to the original schedule results from the delay in equipment procurement and installation, which was originally planned for the Q1 2017. Following the consultations with the TO, the current progress was evaluated and the timeframe adjusted – equipment is expected to be delivered and operationalised by the end of 2017. The focus now is completing the protocols and operating procedures.                                                                                                    |
| Output:    | 03 - Scientific collaboration in marine pollution established                                                                                                    |
| Indicator: | 3.1. At least 4 stakeholders sign non-binding agreement documents to collaborate by 2018                                                                                                    |
| Indicator: | 3.2. The lab participates with published data in at least one international marine pollution and conservation network by the end of the project                                                                                                    |
| Rating:    | On Schedule                                                                                                    |
| Comments:  | Indicator 3.1: Collaboration with two (The Department of the Environment and the Coastal Zone Management Authority and Institute) of the stakeholders of the project was established.<br>Negotiations are underway with two other institutions to establish collaboration by the end of 2018.<br>Indicator 3.2: Funds have been received, data will start being gathered after the equipment is received and operationalised                                                                                                    |

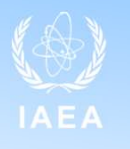

### Section 3: Equipment and Human Resources

This section is intended to provide an account of all planned inputs implemented within the current reporting period and their contribution towards the achievement of the respective project outputs.

1 Basic Information

2 Outout Achievements

3 Equipment and Human Res

4 Comments and Recon

6 Clearance by NLO

7 Feedback by IAEA

8 Report Workflow

 When rating the Equipment and Human Resources components, answer the following guiding question: "How valuable was a particular input in advancing the progress in achieving project outcome(s)?"

#### STEP 1 -

• For each individual Equipment and Human Resources component select one applicable rating

|               | EQUIPMENT AND HUMAN RESOURCES                                                   | O More info            |
|---------------|---------------------------------------------------------------------------------|------------------------|
|               | Rate overall contribution towards achievement of project Outputs: Procurement a | and Human Resources    |
| ources        | Equipment (EQ) / Sub-Contract (SC)                                              |                        |
| lations by CP | Not Applicable Very Good Good Pair Poor                                         | (Max 4000 Characters)  |
| ,             |                                                                                 | 0                      |
|               | 4000 characters left                                                            |                        |
|               | Expert Mission (EM)                                                             |                        |
|               | Not Applicable Very Good Good Fair Poor                                         | (Max 4000 Characters)  |
|               |                                                                                 | ^                      |
|               | 4000 characters left                                                            | ~                      |
|               | Fellowskie (FF)                                                                 |                        |
|               | Pellowship (FF)                                                                 | (Mary 4000 Characters) |
|               | Workppicable overy dood or dood or an or do                                     | (wax 4000 characters)  |
|               | 4000 shows that Left                                                            | ~                      |
|               | 4000 characters leit                                                            |                        |
|               | Scientific Visits (SV)                                                          |                        |
|               | Not Applicable Very Good Good Pair Poor                                         | (Max 4000 Characters)  |
|               |                                                                                 | 0                      |
|               | 4000 characters left                                                            |                        |
|               | National Training Courses (TC)                                                  |                        |
|               | Not Applicable Very Good Good Pair Poor                                         | (Max 4000 Characters)  |
|               |                                                                                 | 0                      |
|               | 4000 characters left                                                            |                        |
|               | Meetings (MT) / Workshops (Ws)                                                  |                        |
|               | ● Not Applicable ● Very Good ● Good ● Fair ● Poor                               | (Max 4000 Characters)  |
|               |                                                                                 | ^                      |
|               |                                                                                 | ~                      |

| Sec<br>how | tion 3: I<br>/ to assi                               | Equipment a<br>ign rating to                                                                                                    | EHR compo                                                                                                    | Resources –<br>onents?                                                                                                    |                                                                                                    |                                                                                      |
|------------|------------------------------------------------------|----------------------------------------------------------------------------------------------------|----------------------------------------------------------------------------------------------------|----------------------------------------------------------------------------------------------------|----------------------------------------------------------------------------------------------------|--------------------------------------------------------------------------------------|
|            |                                                      | Very good                                                                                                    | Good                                                                                                    | Fair                                                                                                    | Poor<br>E                                                                                                    | Not applicable                                                                       |
| <b></b>    | Relevance<br>and quality                             | An input fully meets the<br>needs identified in the<br>project design, is highly<br>relevant for the scope of<br>the project and is of an<br>outstanding quality | An input meets the<br>needs identified in the<br>project design, is<br>relevant for the scope of<br>the project and is of a<br>high quality | An input partially meets<br>the needs identified in<br>the project design and is<br>fair in terms of quality                                      | An input does not meet<br>the needs identified in<br>the project design and/or<br>poor in terms of quality                                                               |                                                                                      |
| Ō          | Timeline                                             | An input is implemented<br>on time without any<br>delays and / or obstacles                                                                                      | An input is implemented<br>on time with minor delays<br>and / or obstacles                                                                  | An input implementation<br>faced major obstacles,<br>but was completed on<br>time                                                                 | An input implementation was delayed or hindered                                                                                                    | An input<br>implementation was<br>not planned for the<br>current reporting<br>period |
| <u>~</u>   | Contribution<br>to project<br>outputs<br>achievement | An input is directly<br>translated into output<br>progress advancement,<br>its contribution fully<br>meets the assumptions<br>of the project design              | An input contributed<br>towards output progress<br>advancement, its<br>contribution meets the<br>assumptions of the<br>project design       | An input partially<br>contributed towards<br>progress advancement,<br>its contribution fails to<br>meet project the design<br>assumptions in full | An input provided little or<br>no contribution towards<br>output progress<br>advancement and / or its<br>contribution does not<br>meet the project design<br>assumptions |                                                                                      |

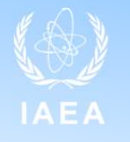

#### Section 3: Equipment and Human Resources

Basic Information
 Output Achievements
 Equipment and Human Resources
 Comments and Recommendations by CP

5 Outcome Progress 6 Clearance by NLO

7 Feedback by IAEA 8 Report Workflow

#### STEP 2

- In the comments section provide supporting information.
- Justify the selected rating for each Equipment and Human Resources component
- Where "Not applicable" is selected confirm that the project design does not provide for the particular input category within the current reporting period

| EQUIPMENT AND HUMAN RESOURCES                                                 | More int              |
|-------------------------------------------------------------------------------|-----------------------|
| Rate overall contribution towards achievement of project Outputs: Procurement | and Human Resources   |
| Equipment (EQ) / Sub-Contract (SC)                                            |                       |
| Not Applicable Very Good Good Fair Poor                                       | (Max 4000 Character   |
| CP can edit this field                                                        |                       |
| 4000 characters left                                                          |                       |
| Format Mineiro (FM)                                                           |                       |
| Expert Mission (EM)                                                           | Alex 1000 Observation |
| Vivot Applicable Very Good Good Fair Poor                                     | (Max 4000 Character   |
| CP can edit this field                                                        |                       |
| 4000 characters left                                                          |                       |
| Fellowship (FE)                                                               |                       |
| Not Applicable Very Good Good Pair Poor                                       | (Max 4000 Character   |
| CP can edit this field                                                        |                       |
| 4000 characters left                                                          |                       |
| Scientific Visits (SV)                                                        |                       |
| Not Applicable Very Good Good Fair Poor                                       | (Max 4000 Character   |
| CP can edit this field                                                        |                       |
| 4000 characters left                                                          |                       |
|                                                                               |                       |
| National Training Courses (TC)                                                |                       |
|                                                                               | Max 4000 Character    |
| CP can edit this field                                                        |                       |
| 4000 abaractors la®                                                           |                       |
| Meetings (MT) / Workshops (Ws)                                                |                       |
| Not Applicable Very Good Good Pair Poor                                       | (Max 4000 Character   |
| CP can edit this field                                                        |                       |
| 4000 characters left                                                          |                       |

### Section 3: Equipment and Human Resources – how to provide supporting information and comments for EHR components?

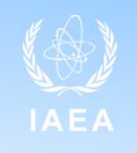

### Type of EHR component

**Reporting guidelines** 

| 868 | EQ / SC          | <ul> <li>Is the procured EQ on schedule as regards delivery/ custom clearance/ installation-commissioning/ utilisation?</li> <li>If not, what is being done to overcome difficulties?</li> </ul>                                                                                                    |
|-----|------------------|----------------------------------------------------------------------------------------------------|
| -   | EM               | <ul> <li>How did/ will the technical guidance received during/after EMs help improve capabilities of<br/>the CP institution?</li> </ul>                                                                                                    |
| 444 | FE/SV            | <ul> <li>How did/ will the training received through FEs/ SVs support the establishment of new services and/ or enhancement of the existing ones?</li> <li>How did/ will the training received though FEs/ SVs address the knowledge gap identified in the project design?</li> <li>Have the fellows returned to their home country? Are they employed?</li> </ul> |
| ~   | NTC /<br>MT / WS | <ul> <li>Was/will the knowledge and experience gained by TC/ WS participants shared/ be shared among colleagues to enhance institutional performance?</li> <li>How was/ will this done/ be done? How did / will the knowledge / skills acquired help improve the capability of the CP institution?</li> </ul>                                                      |

### **Good example – Equipment and Human Resources**

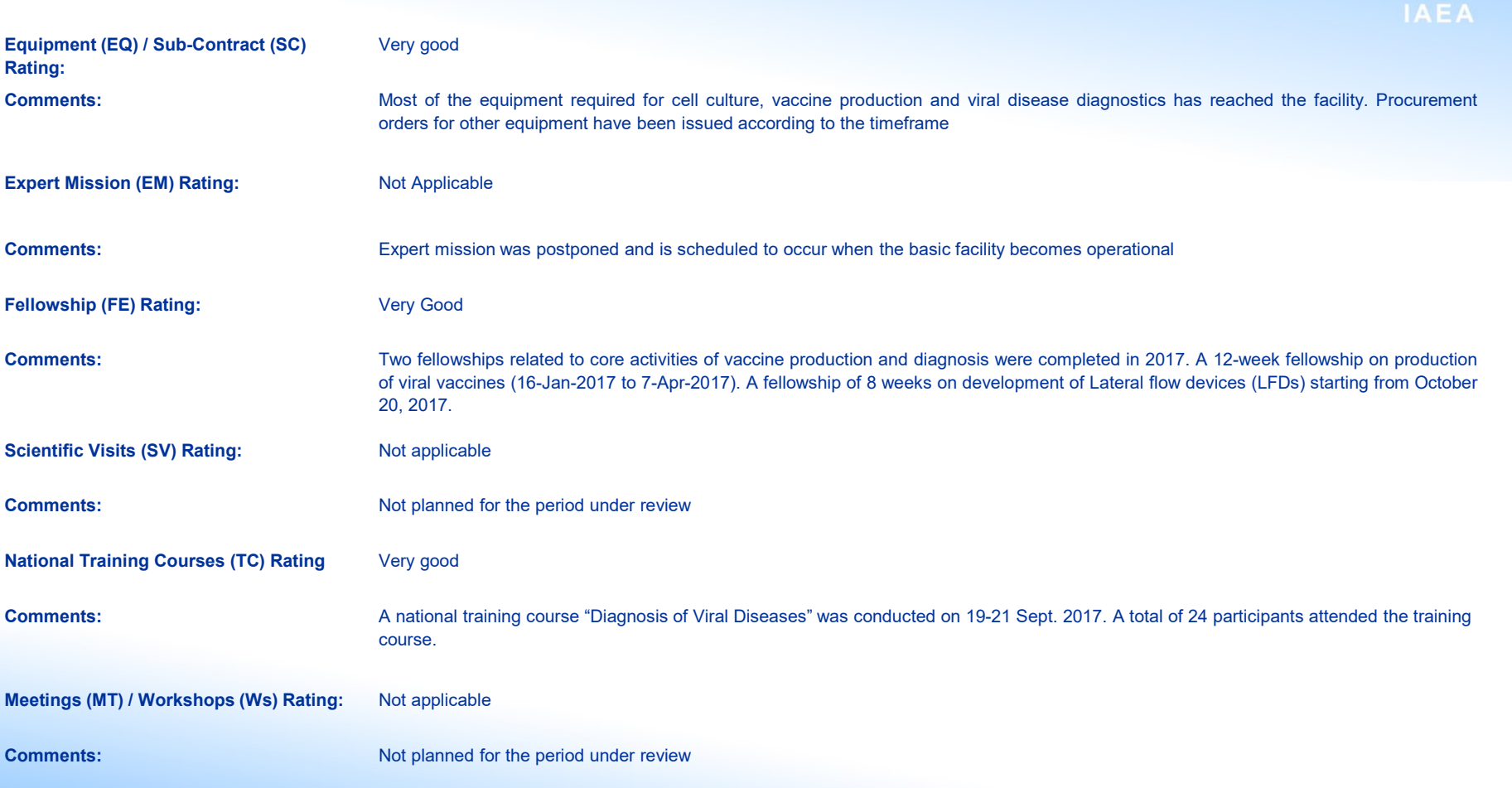

#### Section 4: Comments and Recommendations by CP

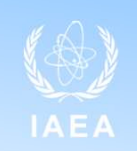

OMORE INFO

(Max 4000 Charac

(Max 4000 Characters)

#### Support received from the Agency

#### **STEP 1**

- Under the heading Rate the support received from the Agency select one applicable rating.
- You are expected to express your true opinion on the support received in the context of the project implementation

#### **STEP 2**

• In the comments section below provide supporting information. Justify the selected rating for the Support received from the IAEA. Comments should be aligned with the rating given.

| 1 Basic Information                  | COMMENTS AND RECOMMENDATIONS BY CP                                                   |
|--------------------------------------|--------------------------------------------------------------------------------------|
| 2 Output Achievements                | Rating by CP                                                                         |
| 3 Equipment and Human Resources      | Rate the project progress and provide explanation Very Good Good Fair Poor Very Poor |
| 4 Comments and Recommendations by CP | CP can edit this field                                                               |
| 5 Outcome Progress                   | 4000 characters left                                                                 |
| 6 Clearance by NLO                   | Rate the support received from the Agency<br>Very Good Good Fair Poor Very Poor      |
| 7 Feedback by IAEA                   |                                                                                      |
| 8 Report Workflow                    | 4000 characters left                                                                 |

#### Section 4: Comments and **Recommendations by CP**

#### Lessons learned

#### What are "lessons learned"?

- Lessons learned refer to both positive and negative experiences of a project that can be generalised and used by others
- · Lessons learned highlight strengths, weaknesses, successes and failures in design and implementation
- Lessons learned is an invaluable management and knowledge sharing tool.

| Basic Information                  | COMMENTS AND RECOMMENDATIONS BY CP                | More info             |
|------------------------------------|---------------------------------------------------|-----------------------|
| 2 Output Achievements              | Rating by CP                                      |                       |
| Equipment and Human Resources      | Rate the project progress and provide explanation | (May 4000 Characters) |
| Comments and Recommendations by CP |                                                   | (max 4000 crimitoura  |
| Outcome Progress                   | 4000 characters left                              |                       |
|                                    | Rate the support received from the Agency         |                       |
| Clearance by NLO                   | ○ Very Good ○ Good ○ Fair ○ Poor ○ Very Poor      | (Max 4000 Characters  |
| Feedback by IAEA                   |                                                   |                       |
| Report Workflow                    | 4000 characters left                              |                       |
|                                    | Lessons Learned (if any)                          | (Max 4000 Characters  |
|                                    | CP can edit this field                            |                       |
|                                    | 4000 characters left                              |                       |

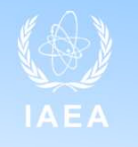

# Section 4: Comments and Recommendations by CP

#### **Recommendations**

Under each heading leave your feedback for the respective addressees. Use this section of the report for suggestions, recommendations and any other relevant information you would like to communicate to the PMO/TO/NLO or to any other person

1 Basic Information 2 Output Achievements

3 Equipment and Huma 4 Comments and Reco

5 Outcome Progress

6 Clearance by NLO

7 Feedback by IAEA

8 Report Workflow

Under the heading "Recommendations (if any) to others" specify the addressee and then leave your comments

|                   | COMMENTS AND RECOMMENDATIONS BY CP                | More info               |
|-------------------|---------------------------------------------------|-------------------------|
|                   | Rating by CP                                      |                         |
| in Resources      | Rate the project progress and provide explanation |                         |
|                   | Very Good Good Fair Poor Very Poor                | (Max 4000 Characters)   |
| mmendations by CP |                                                   |                         |
|                   | 4000 characters left                              |                         |
|                   | Rate the support received from the Agency         |                         |
|                   | O Very Good                                       | (Max 4000 Characters)   |
|                   |                                                   |                         |
|                   | 4000 characters left                              |                         |
|                   | Lescone Learned (if any)                          | (Have 4000 Characteria) |
|                   | Lessons Learned (in any)                          | (wax 4000 Characters)   |
|                   |                                                   |                         |
|                   | 4000 characters left                              |                         |
|                   | Recommendations (if any) to PMO                   | (Max 4000 Characters)   |
|                   | CP can edit this field                            |                         |
|                   | 4000 characters left                              |                         |
|                   | Pacammandations (if any) to Tachnical Officer(c)  | (May 1990 Characters)   |
|                   | Recommendations (in any) to recrimical Onicer(s)  | (Max 4000 Characters)   |
|                   | CP can edit this field                            |                         |
|                   | 4000 characters left                              |                         |
|                   | Recommendations (if any) to NLO                   | (Max 4000 Characters)   |
|                   | CP can edit this field                            |                         |
|                   | 4000 characters left                              |                         |
|                   |                                                   |                         |
|                   | Recommendations (if any) to others : CP can edit  | t this field            |
|                   |                                                   | (Max 4000 Characters)   |
|                   | CP can edit this field                            |                         |
|                   | 4000 characters left                              |                         |

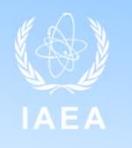

### **Section 5: Outcome Progress**

#### STEP 1

Under the heading Outcome select one applicable progress status. Selected status should reflect the progress made as of the time when report is being prepared

| 1 Basic Information                  | OUTCOME PROGRESS                                                  | 2 More info           |
|--------------------------------------|-------------------------------------------------------------------|-----------------------|
| 2 Output Achievements                | Outcome                                                           |                       |
| 3 Equipment and Human Resources      | Improved quality of care for cancer patients in Botswana          |                       |
| 4 Comments and Recommendations by CP | Indicator                                                         |                       |
| 5 Outcome Progress                   | Radiotherapy services offered in public hospital from 2018 onward |                       |
| 6 Clearance by NLO                   | Achieved To be achieved as planned Delayed Other (specify)        | (Max 4000 Characters) |
| 7 Feedback by IAEA                   |                                                                   |                       |
| 8 Report Workflow                    | 4000 characters left                                              |                       |

| Outcome p | progress                     | Criteria                                                                                                    |
|-----------|------------------------------|----------------------------------------------------------------------------------------------------|
| Ψ         | Achieved                     | <ul> <li>The project outcome is achieved if all of the following conditions are met: all the outputs are completed and the targets for each output indicator are reached; and the outcome indicator target is reached.</li> <li>Ensure that: <ul> <li>The outcome indicator target is reached</li> <li>There are evidence and documentation (means of verification) available to confirm this statement</li> </ul> </li> </ul> |
|           | To be achieved<br>as planned | <ul> <li>The project outcome achievement should be considered to be achieved as planned if the project is following the implementation timeline without any delays</li> <li>Ensure that:</li> <li>An assertion is possible that the outcome will be achieved as planned</li> </ul>                                                                                                    |
| X         | Delayed                      | The project outcome achievement should be considered delayed if project implementation timeline is not observed and the outcome indicator target will not likely be achieved as planned                                                                                                    |
|           | Other                        | If none of the following status statements reflect the actual situation, select Other and provide detailed account of the situation                                                                                                    |

### **Section 5: Outcome Progress**

#### **STEP 2**

- In the comments section provide supporting information
- Justify the selected progress status.
- Reflect on the outcome indicator and its value, and
  - how the indicator target has been achieved (if the status is Achieved),
  - which actions are planned to achieve the indicator target (if To be achieved as planned),
  - to what extent the project progress and the outcome indicator target achievement are delayed and what is being/ will be done to remediate this (if Delayed).
- If Other is selected, describe the situation, explain the deviation from the initial expectations and identify any events and externalities that have affected the outcome achievement

| 1 Basic Information                  |  |
|--------------------------------------|--|
| 2 Output Achievements                |  |
| 3 Equipment and Human Resources      |  |
| 4 Comments and Recommendations by CP |  |
| 5 Outcome Progress                   |  |
|                                      |  |

6 Clearance by NLO

7 Feedback by IAEA

8 Report Workflow

|   | OUTCOME PROGRESS                                                  | More info             |
|---|-------------------------------------------------------------------|-----------------------|
|   | Outcome                                                           |                       |
|   | Improved quality of care for cancer patients in Botswana          |                       |
| 0 | Indicator                                                         |                       |
|   | Radiotherapy services offered in public hospital from 2018 onward |                       |
|   | Achieved To be achieved as planned Delayed Other (specify)        | (Max 4000 Characters) |
|   | 4000 characters left                                              |                       |
|   |                                                                   |                       |

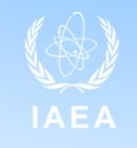

#### Submitting the report

When all tabs are completed by the CP, the button "**Send to NLO**" is enabled and CP can click on it.

A warning message appears if not all mandatory fields are completed. The "Send to NLO" button will remain disabled and tabs with missing information will remain red.

After clicking YES, an email message box will appear with an area to provide additional comments. Once comments are provided, click on "Send" button.

The PPAR will be sent and a notification will appear in green stating that the report is sent successfully.

The NLO will receive a notification email and the report cannot be edited anymore by the CP. If the CP needs to edit it again, then the approver has to return the report back to the CP.

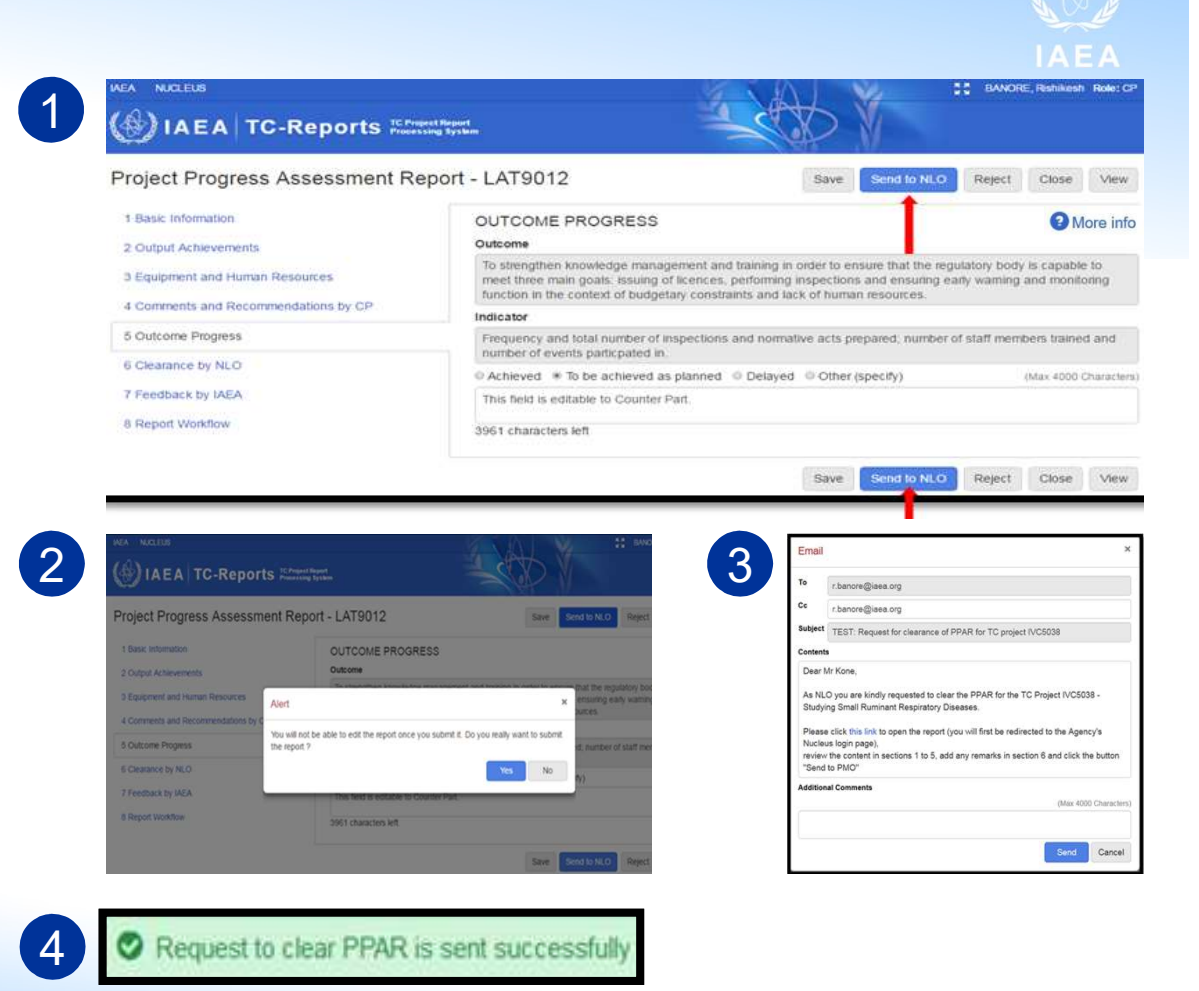

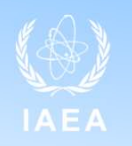

### **Actions for NLOs**

The NLO receives an email with a link to access the report. NLO clicks on the link provided in the email and is directed to the Nucleus log-in page. NLO inserts the Nucleus Name and Password to reach the e-PPAR form. Section 6 tab will be in red which indicates that NLO is yet to complete this section.

Please click this link to open the report (you will first be redirected to the Agency's Nucleus login page)

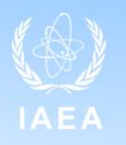

| () IAEA TC-Reports                                                                                              | yest Neport<br>sing System                   | a c       | $\gg$ $\mathbb{N}$  |              |       | 1      |
|----------------------------------------------------------------------------------------------------|----------------------------------------------|-----------|---------------------|--------------|-------|--------|
| Project Progress Assessment R                                                                                   | eport - IVC5038                              | Save      | Clear & send to PMO | Return to CP | Close | View   |
| 1 Basic Information                                                                                             | BASIC INFORMATION                            |           |                     |              |       | O Help |
| 2 Output Achievements                                                                                           | Project Number                               |           |                     |              |       |        |
| 3 Equipment and Human Resources                                                                                 | IVC5038                                      |           |                     |              |       |        |
| 4 Comments and Recommendations by CD                                                                            | Project Title                                |           |                     |              |       |        |
| <ul> <li>Comments and Recommendations by CP</li> </ul>                                                          | Studying Small Ruminant Respiratory Diseases |           |                     |              |       |        |
| S Outcome Progress                                                                                              | Country                                      |           |                     |              |       |        |
| 6 Clearance by NLO                                                                                              | Cate d'Ivaire                                |           |                     |              |       |        |
| 7 Eastback by IAEA                                                                                              | Counterpart Name                             |           |                     |              |       |        |
| The second of the second second second second second second second second second second second second second se | Emmanuel COUACY-HYMANN                       |           |                     |              |       |        |
| 8 Report Workflaw                                                                                               | Counterpart Institution                      |           |                     |              |       |        |
|                                                                                                    | Laboratoire Central Vétérinaire de B         | ngerville |                     |              |       |        |
|                                                                                                    | 1st Year of Approval                         |           |                     |              |       |        |
|                                                                                                    | 2016                                         |           |                     |              |       |        |
|                                                                                                    | Estimated Duration (years)                   |           |                     |              |       |        |

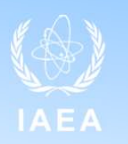

NLO goes to the section 6 'Clearance by NLO'. Current Date and Time will be displayed automatically. NLO can decide to clear the report or return it back to the CP for revision.

| IAEA TC-Reports TC Project Re<br>Processing Sy                                                                                                    | sort<br>Stem                                                                   |                                                  |
|----------------------------------------------------------------------------------------------------|--------------------------------------------------------------------------------|--------------------------------------------------|
| Project Progress Assessment Repo                                                                                                    | rt - IVC5038                                                                   | Save Clear & send to PMO Return to CP Close View |
| 1 Basic Information         2 Output Achievements         3 Equipment and Human Resources         4 Comments and Recommendations by CP         5 Outcome Progress | CLEARANCE BY NLO<br>Date<br>2016-12-14 13:19<br>Name<br>Moussa KONE<br>Remarks | More info<br>(Max 4000 Characters                |
| 6 Clearance by NLO<br>7 Feedback by IAEA<br>8 Report Workflow                                                                                                    | 4000 characters left                                                           | Save Clear & send to PMO Return to CP Close View |

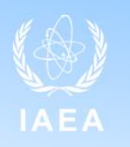

Comments must be provided in the 'Remarks' box and the button "Clear & send to PMO" is enabled and NLO can click on it.

| IAEA TC-Reports TC Proje                                                | st Report<br>ng System                         |                          |                         |
|-------------------------------------------------------------------------|------------------------------------------------|--------------------------|-------------------------|
| Project Progress Assessment Re                                          | port - LAT9012                                 | Save Clear & send to PMO | Retum to CP Close View  |
| 1 Basic Information<br>2 Output Achievements                            | CLEARANCE BY NLO<br>Date<br>2016-12-12 16:47   |                          | More info               |
| 3 Equipment and Human Resources<br>4 Comments and Recommendations by CP | Name<br>Dace SATROVSKA                         |                          |                         |
| 5 Outcome Progress<br>6 Clearance by NLO                                | Remarks This field will be editable to the NLC | 21                       | (Max 4000 Characters)   |
| 7 Feedback by IAEA<br>8 Report Workflow                                 | 3961 characters left                           |                          |                         |
|                                                                         |                                                | Save Clear & send to PMO | Return to CP Close View |

After clicking YES, an email message box will appear with an area to provide additional comments. Once comments are provided, click on "Send" button.

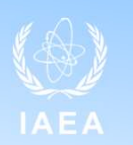

| Email                       | ×                                                                                                    |
|-----------------------------|----------------------------------------------------------------------------------------------------|
| то                          | r.banore@iaea.org                                                                                                    |
| Cc                          |                                                                                                    |
| Subject                     | TEST: Request for approval of PPAR for TC project IVC5038                                                                                           |
| Contents                    |                                                                                                    |
| I have<br>for you<br>can be | Ir Nolath,<br>cleared the PPAR for the TC Project IVC5038 and am hereby forwarding it to you<br>r consideration. The PPAR<br>accessed via this link |
| Addition                    | al Comments                                                                                                    |
|                             | (Max 4000 Characters)                                                                                                    |
|                             | Send Cancel                                                                                                    |

The PPAR will be sent and a notification will appear in green stating that the report is successfully cleared.

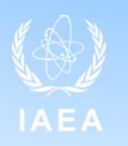

PMO decides to complete the reporting process and request comments from TOs by clicking the "Send To Tech Officer" button.

| Project Progress Assessment Repor    | - IVC5027 Save Send To Tech Officer     | Complete PPAR Return to CP | Close View            |
|--------------------------------------|-----------------------------------------|----------------------------|-----------------------|
| 1 Basic Information                  | FEEDBACK BY IAEA                        |                            | O More info           |
| 2 Output Achievements                | Comments by PMO                         |                            |                       |
| 3 Equipment and Human Resources      | ⊖Very Good ⊖Good ⊖Fair ⊖Poor ⊖Very Poor | *                          | (Max 4000 Characters) |
| 4 Comments and Recommendations by CP |                                         |                            |                       |
|                                      | 4000 characters left                    |                            |                       |
| 5 Outcome Progress                   | Abdou NDIATH                            | 2016-12-09 10:22           |                       |
| 6 Clearance by NLO                   |                                         |                            |                       |
| 7 Feedback by IAEA                   |                                         |                            |                       |
| 8 Report Workflow                    |                                         |                            |                       |

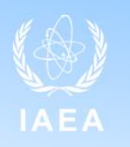

TO sends the report back to the PMO. PMO clicks on the link provided in the email sent by the TO. PMO must select a rating and provide comment. The "Complete PPAR" button becomes active. By clicking on "Complete PPAR" the usual email dialog window is open with all TOs, CPs and NLO in the recipient list., .

| ort - IVC5027        | Save Send To Tech Officer      | Complete PPAR Re | eturn to CP Close View                                                                                                    |
|----------------------|--------------------------------|------------------|----------------------------------------------------------------------------------------------------|
| FEEDBACK BY          | IAEA                           |                  | Of the second second |
| Comments by PM       | 10                             |                  |                                                                                                    |
| ● Very Good ○ Go     | od ⊜Fair ⊜Poor ⊜Very Poor      |                  | (Max 4000 Characters)                                                                                                    |
| Excellent progr      | ress – keep up the great work! |                  | 0                                                                                                    |
| 3955 characters left |                                |                  |                                                                                                    |
| Abdou NDIATH         |                                | 2016-12-09 10:22 |                                                                                                    |

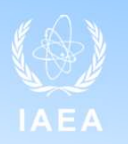

By clicking the "Send" button the email is sent and a notification appears as below.

| Project Progress Assessment Report - IVC5027 |                                               |  |  |
|----------------------------------------------|-----------------------------------------------|--|--|
| PMO successfully completed PPAR              |                                               |  |  |
| 1 Basic Information                          | FEEDBACK BY IAEA                              |  |  |
| 2 Output Achievements                        | Comments by PMO                               |  |  |
| 3 Equipment and Human Resources              | ●Very Good ●Good ●Fair ●Poor ●Ver             |  |  |
| 4 Comments and Recommendations by CP         | An excellent report - keep up the great work! |  |  |

#### The report status is now set to completed

| Cote d'Ivoire | IVC5027        | 27 TCAF 200 |                  | Monitoring of Pesticide Residues in Food Products |                     |                     |                                           | ou Ndiath           | Pending<br>Closure  | \$-                 |
|---------------|----------------|-------------|------------------|---------------------------------------------------|---------------------|---------------------|-------------------------------------------|---------------------|---------------------|---------------------|
| Report        | Date<br>Due    | Period      | Requested by PMO | Requested on                                      | Submitted by<br>CP  | Submitted on        | Cleared by NLO                            | Cleared on          | Completed by PMO/SH | Completed on        |
| PPAR          | 2017-01-<br>15 | 2016        | Abdou NDIATH     | 2016-12-08<br>15:51                               | Ardjouma<br>DEMBELE | 2016-12-09<br>10:21 | Blanche Adelaide DJETOUAN<br>EPSE KOUASSI | 2016-12-09<br>10:21 | Abdou NDIATH        | 2016-12-09<br>10:51 |

# **Common technical issues**

• To register for a Nucleus please visit the URL <u>https://nucleus.iaea.org/Pages/Help/Registration.aspx</u>. Once you have registered please send the username created and the email address associated to the account to this email address: <u>TC-Project-Reports.Contact-Point@iaea.org</u> along with the number of a project you are associated with. With these details we will link your account to the TC Report System.

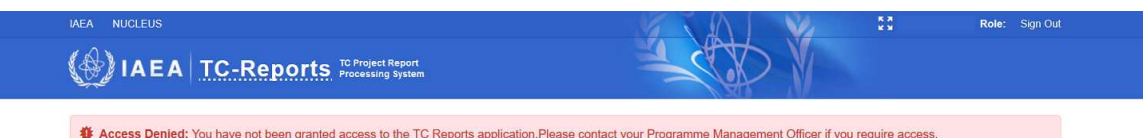

 If you have forgotten your password please visit the URL <u>https://nucleus.iaea.org/Pages/Help/PasswordReset.aspx</u>

# **Common technical issues**

When NLO/NLA tries to clear a report, the button is not available to clear the Counterparts submission. Usually, this is because you have two roles (NLO/NLA and Counterpart). The default role selected with be counterpart, so to open the functionality you need to change role to NLO/NLA using the drop-down in the top right-hand corner of the screen.

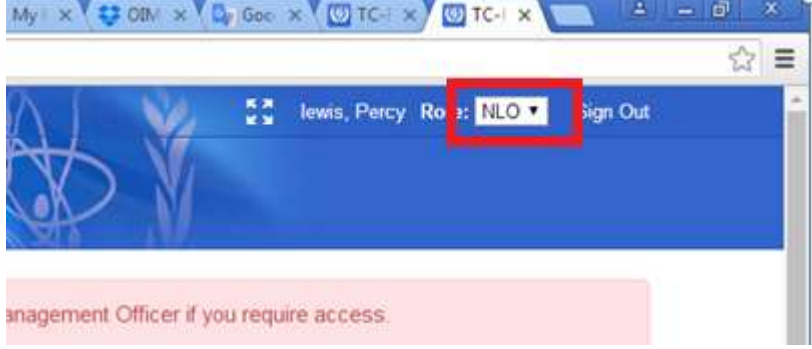

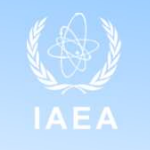

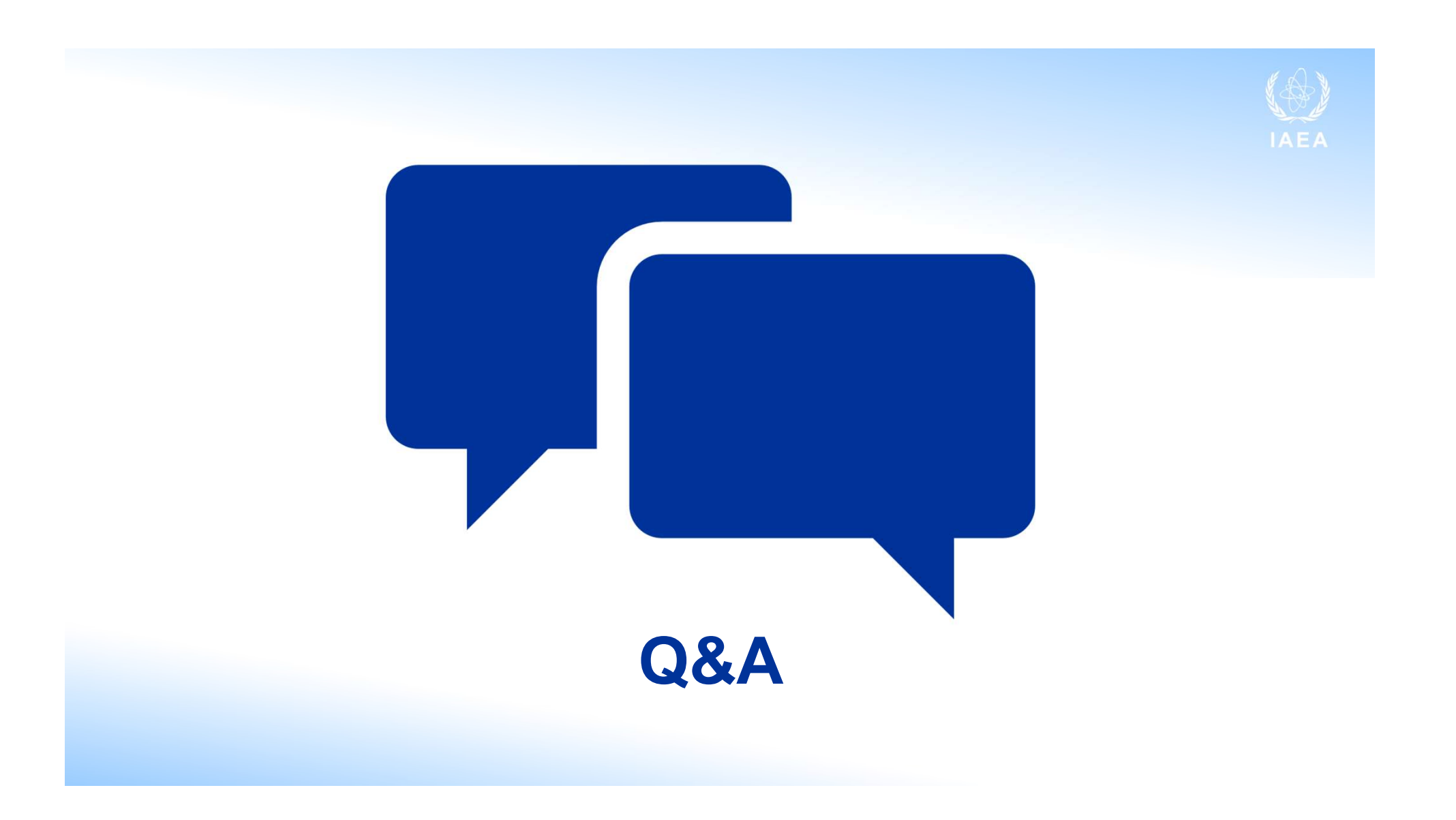

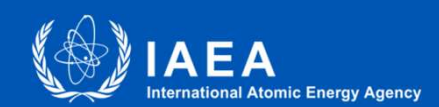

### Thank you!

## https://tcreports.iaea.org/

# TC-Project-Reports.Contact-Point@iaea.org